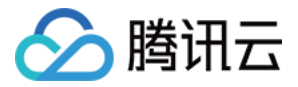

# API 网关 发布与访问 产品文档

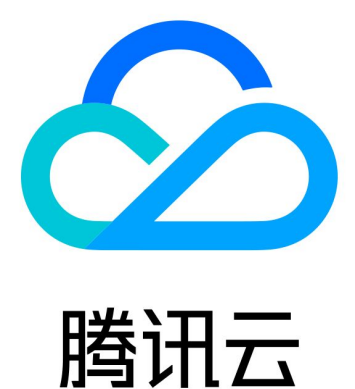

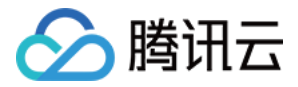

【版权声明】

©2013-2018 腾讯云版权所有

本文档著作权归腾讯云单独所有,未经腾讯云事先书面许可,任何主体不得以任何形式复制、修改、抄袭、传播全部或部分本文档内容。

【商标声明】

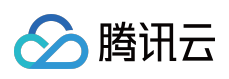

及其它腾讯云服务相关的商标均为腾讯云计算(北京)有限责任公司及其关联公司所有。本文档涉及的第三方主体的商标,依法由权利人所有。

【服务声明】

本文档意在向客户介绍腾讯云全部或部分产品、服务的当时的整体概况,部分产品、服务的内容可能有所调整。您 所购买的腾讯云产品、服务的种类、服务标准等应由您与腾讯云之间的商业合同约定,除非双方另有约定,否则, 腾讯云对本文档内容不做任何明示或模式的承诺或保证。

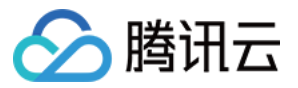

#### 文档目录

发布与访问 发布与访问概述 服务发布与下线

发布后访问

环境版本切换

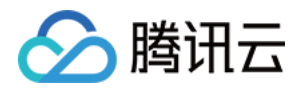

## 发布与访问 发布与访问概述

最近更新时间:2018-09-27 15:05:22

已创建和配置好的 API,只有在发布后,才可以由使用者访问到,未发布的 API,仅能进行内部的测试。API发布后,将会获得外部访问地址,也可以从已绑定的用户域名上访问。

发布的基本单元是服务,每次执行发布,服务内的所有 API 都会发布到指定环境,并可以从外部访问。目前支持的环境有测试、预发布和发布三种环境。

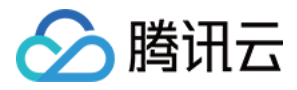

### 服务发布与下线

最近更新时间:2018-09-27 15:07:33

在完成服务内 API 的配置后,即可以进行发布。系统会以系统时间作为发布记录,便于根据需要进行发布回滚。操 作步骤:

1. 在服务页面的服务标签页中,选择需要发布的服务,单击其右边的【发布】按钮。

| 於 購 引 云 息 览             | 云产品▼ 常用服务                      | Ş     |                                                                | I     | English 當案                        | 小猪尼玛▼      | 费用 ▼ │ 工单 ▼ | 0    | <u>99+</u> ) ( | Ð |
|-------------------------|--------------------------------|-------|----------------------------------------------------------------|-------|-----------------------------------|------------|-------------|------|----------------|---|
| 云API网关                  | < 服务 ┌┼┼!(83) 上                | 海(83) | 北京(83)                                                         |       |                                   |            |             | API  | 关使用指南          |   |
| <b>殿务</b><br>使用计划<br>密钥 | 新建                             |       |                                                                |       |                                   |            | 请输入ID/名称    |      | Q <u>1</u>     | - |
|                         | 服务名                            | 监控    | 默认感名                                                           | 前端类型  | 发布环境与状态                           | 备注         |             | 操作   |                |   |
|                         | service-bgaduiqy<br>testHttps  | di    | service-bgaduiqy-251000691.ap-guangzhou.apigateway.myqloud.com | https | 测试 : 未发布<br>预发布 : 未发布<br>发布 : 未发布 | wer        |             | 发布编辑 | 删除             |   |
|                         | service-em8yvbgo<br>jackeytest | di    | service-em8yvbgo-251000691.ap-guangzhou.apigateway.myqloud.com | http  | 测试:已发布<br>预发布:未发布<br>发布:未发布       | jackeytest |             | 发布编辑 | 删除             |   |
|                         | service-ibnbmwli<br>jackeytest | di    | service-ibnbmwli-251000691.ap-guangzhou.apigateway.myqloud.com | http  | 测试:已发布<br>预发布:未发布<br>发布:未发布       | jackeytest |             | 发布编辑 | 删除             |   |
|                         | service-f11hpsw4<br>jackeytest | di    | service-f11hpsw4-251000691.ap-guangzhou.apigateway.myqloud.com | http  | 测试:已发布<br>预发布:未发布<br>发布:未发布       | jackeytest |             | 发布编辑 | 删除             |   |
|                         | service-bz9f8360<br>jackeytest | di    | service-bz9f8360-251000691 ap-guangzhou apigateway myqloud.com | http  | 测试:已发布<br>预发布:未发布<br>发布:未发布       | jackeytest |             | 发布编辑 | 删除             |   |

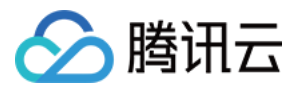

2. 选择需要发布服务的环境,目前支持测试,预发布和发布三种环境;单击【提交】,即可进行调用。

| 发布服务 | ×             |
|------|---------------|
| 服务名  | vqswu         |
| 所属地域 | 广州            |
| 发布环境 | 选择要发布的环境    ▼ |
|      | 请选择一个发布环境     |
| 备注   | 请输入备注         |
|      |               |
|      |               |
|      | 提交关闭          |
|      |               |

3. 在具体某一环境发布后,如果需要撤销发布,可以在环境管理界面的操作中单击【下线】。在服务下线后,外部 将无法访问到此环境上的服务。如果服务在一个环境中未发布,则不能下线。

| 🖉 腾讯云 🛛 🖉  | 览 | 云产品 ▼ 常用服务 English 备案 费用 ▼                                                                                             | I¥▼   ⑦   ∰•      |
|------------|---|----------------------------------------------------------------------------------------------------|-------------------|
| 云API网关     | < | < service-exka8r8g                                                                                                    |                   |
| 服务<br>使用计划 |   | 服务信息 API管理 使用计划 自定义域名 <b>环境管理</b> 版本管理 监控                                                                              |                   |
| 密钥         |   | 嵌入客户端或调试时,请提供准确的访问路径,避免发生错误。                                                                                           |                   |
|            |   | : 访问路径 运行版本                                                                                                    | 操作                |
|            |   | ▶ j service-exka8r8g-251000691.ap-guangzhou.apigateway.myqloud.com/test 日 20171024101248750d8627-c55c-4f12-t<br>发<br>布 | b22d-5e94 切换版本 下线 |
|            |   | ▶ <sup>1</sup> service-exka8r8g-251000691.ap-guangzhou.apigateway.myqloud.com/prepub 未 - 发<br>发                        | 切换版本 下线           |
|            |   | ▶ ; service-exka8r8g-251000691.ap-guangzhou.apigateway.myqloud.com/release 未 -<br>发<br>布                               | 切换版本 下线           |

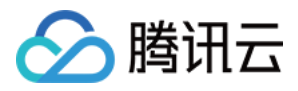

### 发布后访问

最近更新时间:2018-09-27 15:06:44

在服务完成发布后,您就可以通过服务的子域名,或您已经绑定的自定义域名访问 API。服务提供的子域名形如 http://{your-unique-id}.{region}.apigateway.myqcloud.com,在发布后,根据发布环境的不同,具体 API的 访问路径形如 http://{your-unique-id}.{region}.apigateway.myqcloud.com/release 。

例如, 您的用户 ID 为 2768864771, 在广州区 (gz) 创建了名为 register 的服务, 其服务 ID 为 servicen904iiau, 并在其中添加了路径为 /user 的 API, 现在发布了 register 服务在发布环境。在这种情况下, 如果有 其他用户或 APP 需要访问 /user 的API, 正确的访问路径为 http://service-n904iiau-2768864771.apguangzhou.apigateway.myqcloud.com/release/user。

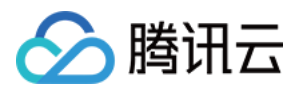

#### 环境版本切换

最近更新时间:2018-09-27 15:08:15

服务在环境中的每次发布, API 网关都会进行发布版本记录, 用于提供用户切换版本的能力。版本记录包含了发布时间和您填写的发布说明。您可以在版本页中查看任何一次的发布版本记录。

| 於 勝 讯 云 总 党             | ಹ್  |          | 常用服务          |                  |                     |                  | l       | English      | 备案         | -             | 费用 ▼          | 工单 ▼          | 0       | 99+   | ٩ |
|-------------------------|-----|----------|---------------|------------------|---------------------|------------------|---------|--------------|------------|---------------|---------------|---------------|---------|-------|---|
| 云API网关                  | < < | service- | 3ei3tii4      |                  |                     |                  |         |              |            |               |               |               |         |       |   |
| <mark>服务</mark><br>使用计划 | BB  | 务信息      | API管理         | 使用计划             | 自定义域名               | 环境管理             | 版本管理    | 里 监          | 空          |               |               |               |         |       |   |
| 密钥                      |     | 嵌入客户端或   | 调试时,请提供       | 准确的访问路径,         | 避免发生错误。             |                  |         |              |            |               |               |               |         |       |   |
|                         |     | 环境名      | 访问路径          |                  |                     |                  |         | 发            | 运行版本       |               |               |               | 操作      |       |   |
|                         | -   | 预发布      | service-3ei3  | ii4-251000691.ap | -guangzhou.apigatev | way.myqloud.com/ | prepub  | 已发布          | 2017102410 | 0441826d91019 | -bdb1-40a4-l  | 69b-b83       | 切换版本    | 下线    |   |
|                         |     | 已发布版     | 体             |                  |                     |                  |         |              |            |               |               |               |         |       |   |
|                         |     | 版本号      |               |                  |                     |                  |         | 发布时间         |            |               | 备注            | 备注            |         |       |   |
|                         |     | 201710   | 02410441826d9 | 1019-bdb1-40a4-  | b69b-b83a18c5a91b   | (当前版本)           | 2017-10 | )-24 10:44:1 | 9          |               | ceshi         |               |         |       |   |
|                         |     | 共1项      |               |                  |                     |                  |         |              |            |               | 每页显示行         | <b>10 •</b> H | < 1/1 ▼ | r - H | 1 |
|                         | -   | 发布       | service-3ei3  | ii4-251000691.ap | -guangzhou.apigatev | way.myqloud.com/ | release | 已发布          | 2017102410 | 04419d143005d | 1-7699-4c10-8 | aa7-922       | 切换版本    | 下线    |   |
|                         | •   | 测试       | service-3ei3  | ii4-251000691.ap | -guangzhou.apigatev | way.myqloud.com/ | test    | 已发布          | 2017102410 | 044170edd4a67 | 7-5fef-4229-b | aa-eafcc      | 切换版本    | 下线    |   |

如果需要切换版本,从环境页面选择需要切换版本的环境,在操作中单击【切换至版本】,选择需要切换到的版本,单击【提交】。

| 切换至版本                                          | × |
|------------------------------------------------|---|
| 选择 环境:发布 下要发布的版本                               |   |
| 版本 备注                                          |   |
| 20171024101248750d8627-c55c-4f12-b22d-5e ceshi |   |
| 提交关闭                                           |   |